# How to Request Proxy Rights

# **PACFile**<sup>®</sup>

1. Open the My Profile screen Click on the PACFile menu and select the 'My Profile' option.

| PACFile®         | Pay Onlir | 10 | Help & Support |
|------------------|-----------|----|----------------|
| Dashboard        |           |    |                |
| Initiate New Cas | se        |    |                |
| Case Filing      |           |    |                |
| PACFile Search   | •         |    |                |
| My Profile       |           |    |                |
| Terms and Cond   | ditions   |    |                |

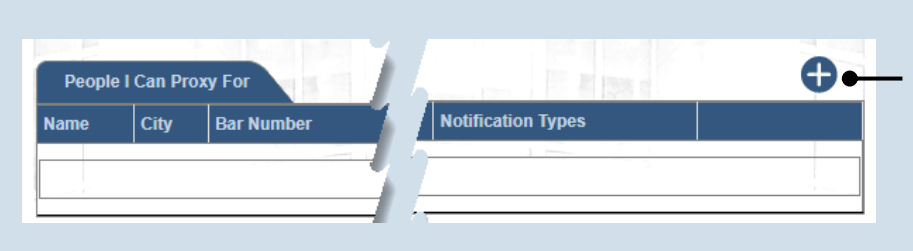

## 3. Select a Search Type

In the Add Proxy User screen, you have two ways to search for the individual for whom you are requesting proxy rights. Click on the **Search Type** dropdown and select 'Name' or 'PA Bar ID'.

You can use the 'Name' option to search for any attorney or nonattorney. The 'PA Bar ID' search only applies to attorneys and is only useful when you know their bar number.

Tip You can only search for individuals that have a registered PACFile account.

#### 5. Click SEARCH

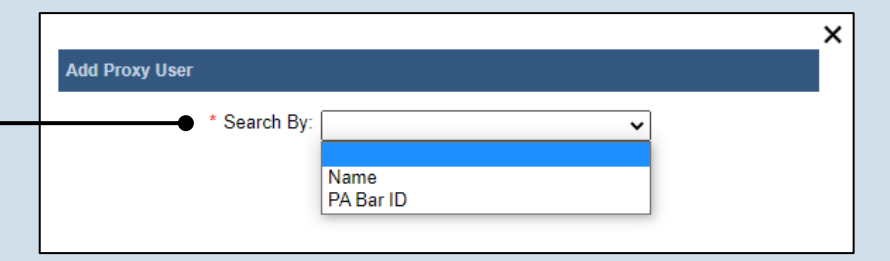

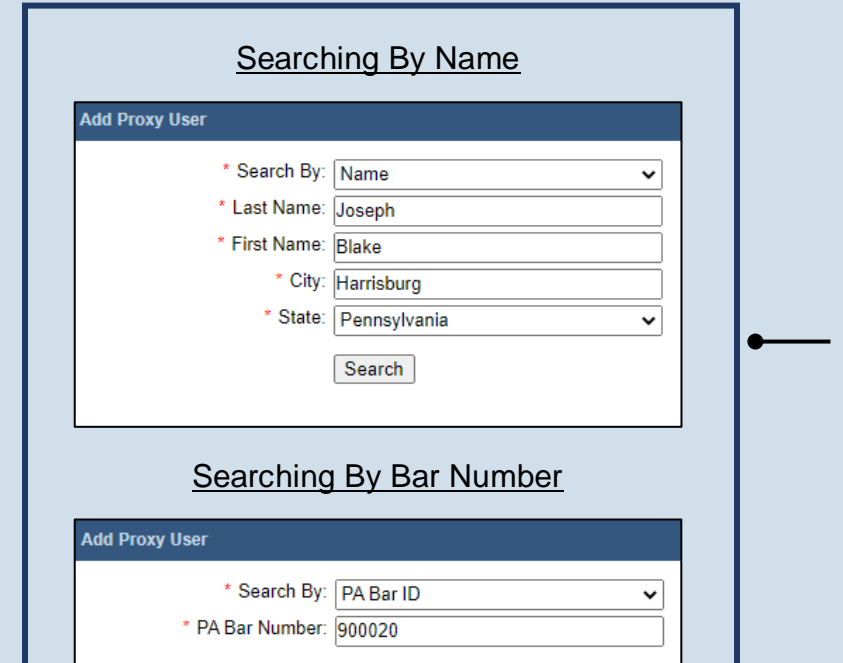

Search

#### 2. Click the Add New Record icon In the My Profile screen, this button appears above the People I Can Proxy For grid.

4. Enter your search criteria Depending on the selected search type, enter the required information related to the individual for whom you are requesting proxy rights.

## How to Request Proxy Rights

## **PACFile**<sup>®</sup>

## 6. Confirm the individual

When your search results are displayed, locate the appropriate individual and select the checkbox next to their name.

|           | * Search B  | V: Name       |               | ~        |               |
|-----------|-------------|---------------|---------------|----------|---------------|
|           | * Last Nam  | e: Joseph     |               |          |               |
|           | * First Nam | e: Blake      |               |          |               |
|           | * Cit       | y: Harrisburg | )             |          |               |
|           | * State     | e: Pennsylv   | ania          | ~        |               |
|           |             | Search        |               |          |               |
|           |             |               |               |          |               |
| Account N | ame Use     | er Name       | Email Address | Location | PA Bar Number |

#### 7. Click SUBMIT

If a popup appears indicating that your changes have been saved, click the OK button.

### Tip A PACFile

notification will now be sent to the individual you identified. They must approve your request and assign you specific permissions before you can begin to act as their proxy.